| UJa: | iversidad<br>Jaén |
|------|-------------------|
|------|-------------------|

## INSTRUCCIONES TÉCNICAS DEL SERVICIO DE GESTIÓN ACADÉMICA

<u>Proceso</u>

PC 09.03 Matrícula

Fecha última modificación: V3 – 15/04/2020

**DENOMINACION:** IT.[PC 09.03]-04 Cambio de Grupo

Cambios respecto de la versión anterior

A partir del curso 2019-2020 la gestión de cambios de grupo justificados se tramitan en los respectivos Centros, mientras que los cambios de grupo por permuta siguen siendo tramitados por Secretaría hasta la fecha que se establezca en la Normativa de Matrícula vigente.

| Elaborado | Pilar Mena Panadero (Jefa de Secretaría)      |
|-----------|-----------------------------------------------|
| Aprobado  | Enrique García Tudela (Jefe de Planificación) |
| Publicado | Juan Quesada Béjar (Jefe de Secretaría)       |

| Objeto | Establecer un procedimiento coordinado entre los dos Campus de la Universidad      |
|--------|------------------------------------------------------------------------------------|
|        | de Jaén, para proceder a la realización de los cambios de grupo de asignaturas por |
|        | permuta de los estudiantes de la UJA.                                              |

| Indicadores |                                                                                |
|-------------|--------------------------------------------------------------------------------|
| Registros   | R.[PC 09.3]-01 UXXI-Académico: Matrícula                                       |
|             | R.[PC 09]-01 Gestor de contenidos                                              |
|             | R.[PC 09]-03 UXXI-Académico: Expedientes                                       |
|             | R.[PC 09]-18 UXXI-Académico: Listados                                          |
| Formatos    | Formulario de cambio de grupo (Permuta) Campus de Jaén                         |
|             | Formulario cambio de grupo estudiantes entrantes de movilidad Campus de Jaén   |
|             | Formulario solicitud cambio de grupo por asignaturas (Justificado) Campus Jaén |

Normativa -Normativa de Matrícula vigente de la Universidad de Jaén

Como consecuencia de la mejora de gestión que se ha realizado a partir del curso 2019-20 los Centros son los encargados de tramitar las solicitudes de cambio de grupo justificados de esta forma cada uno de ellos pueda actuar de acuerdo a sus necesidades y criterios, realizando la solicitud a través del formulario correspondiente.

El Servicio de Gestión Académica resolverá sólo los cambios de grupo por permuta solicitándolo por la misma página web que para los cambios de grupo justificados y dentro de los plazos establecidos en la Normativa de matrícula.

https://www.ujaen.es/estudios/acceso-y-matricula/matricula/matricula-alumnado-antiguotrasladado-yo-adaptado/cambio-de-grupo

Las peticiones de cambio de grupo se procesarán por orden de llegada siendo necesario que ambos estudiantes estén matriculados en las misma/s asignatura/s y que sea cierto el grupo en el que afirman encontrarse. En caso negativo, se notificará a estos estudiantes la imposibilidad de proceder a la tramitación de la permuta por la no coincidencia en las asignaturas asignatura/s.

Una vez pasados estos plazos serán los responsables de los Centros quienes se encargarán de resolver estas solicitudes.

La revisión y control de las solicitudes tramitadas por el Servicio de Gestión académica se hace a partir de un Excel obtenido por el Gestor de Contenidos y con el fin de evitar duplicidades. Éste se sube a la carpeta compartida del Servicio (Carabe) con indicación del estado de su solicitud y con el fin de que desde Atención al Usuario se pueda informar al alumno del estado de su solicitud.

Una vez ejecutado el cambio de grupo en la aplicación Universitas XXI se notifica electrónicamente al alumno que se le realizado la modificación.

## **Procedimiento:**

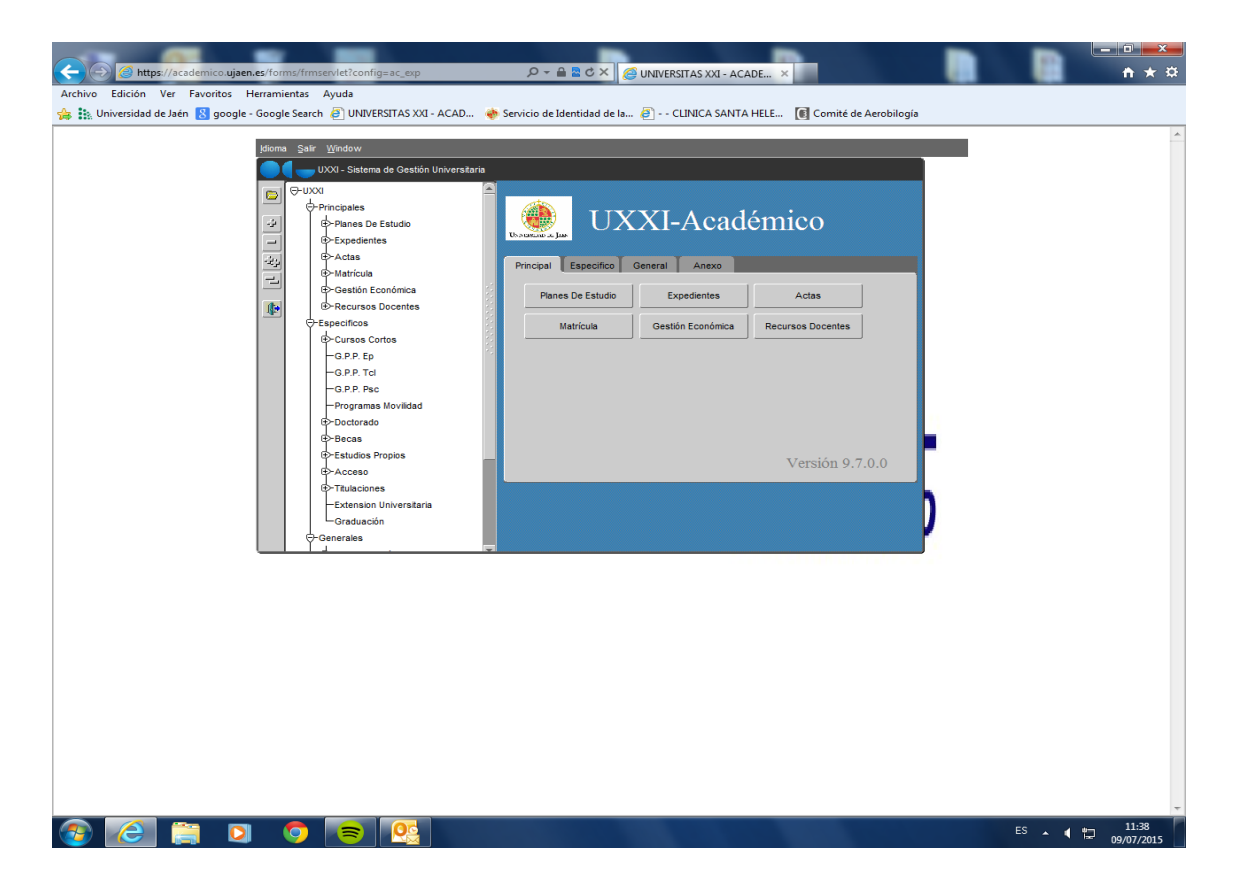

En la pantalla Principal seleccionamos ACTAS. Dentro de Gestión de Grupos, seleccionamos cambio de grupo de actividad por alumno.

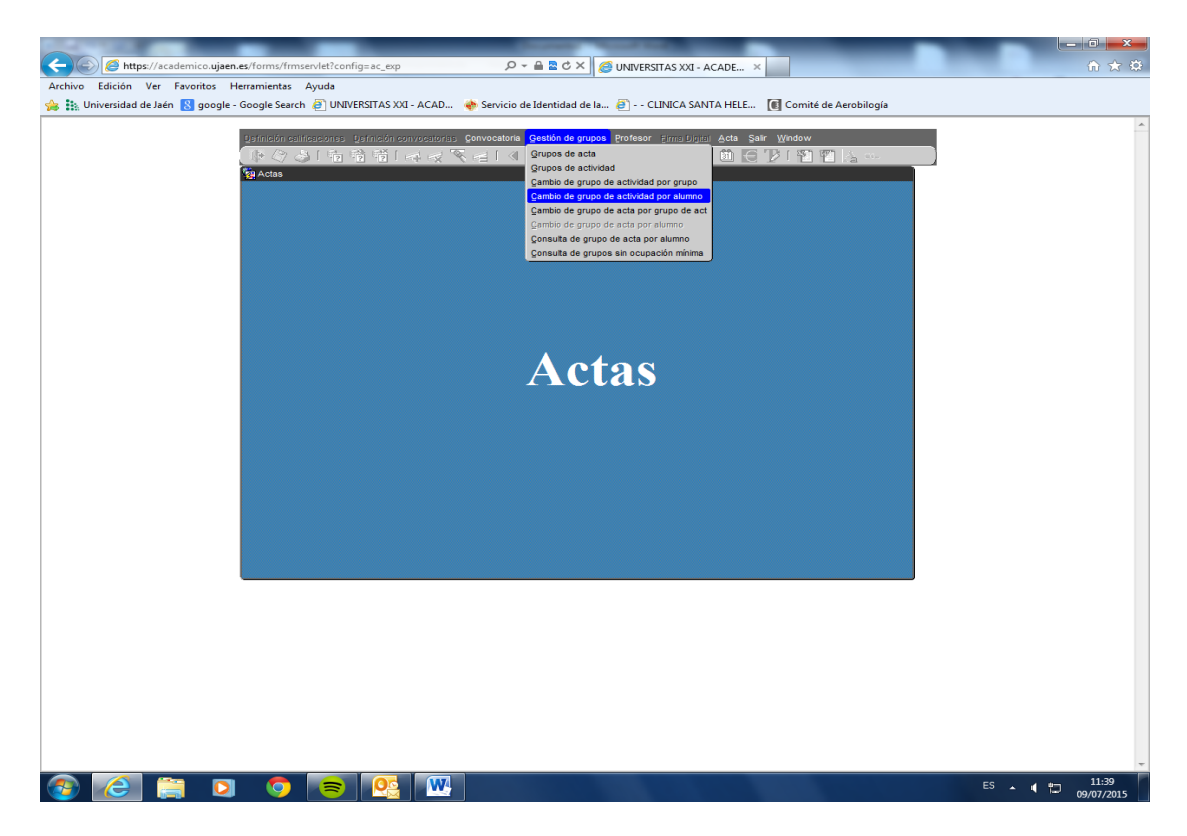

Pulsamos F7 para iniciar la búsqueda e introducimos el DNI o el nombre del alumno y pulsamos F8

| https://academico.ujaen.es/forms/frmservlet?cor        | ifig=ac_exp D + H 🔤 0                          | 🛚 🗙 🙆 UNIVERSITA     | S XXI - ACADE ×              |                  |          | 命文祭                 |
|--------------------------------------------------------|------------------------------------------------|----------------------|------------------------------|------------------|----------|---------------------|
| 👍 🏭 Universidad de Jaén 🙁 google - Google Search 🦉 UNI | /ERSITAS XXI - ACAD 🚸 Servicio de Identio      | lad de la 🥭 CLINI    | ICA SANTA HELE 🚺 Comit       | é de Aerobilogía |          |                     |
|                                                        |                                                |                      |                              |                  |          | *                   |
| Definición calificaciones                              | Befnición convocatorias Convocatoria Gestión   | de grupos Profesor 🗐 | ma Digital Acta Salir Window |                  |          |                     |
| Re Cambio de grupo de a                                | 42 42   F¥ FX V F⊒   V V V                     |                      |                              | 2 7 X            |          |                     |
| Cambio de o                                            | rupo de actividad                              |                      |                              |                  |          |                     |
| D.N.I. alumno:                                         | 29618649 P ÁVILA                               | ÁVIL                 | A SARA                       | <u></u>          |          |                     |
| Plan de estudios:                                      | 112A Grado en Derech                           | 0                    |                              |                  |          |                     |
| Número de orden                                        | 1619                                           |                      | Año acad                     | émico: 2014-15   |          |                     |
| Asignatura                                             |                                                | P.A Actividad Ppa    | al? Tipo Curs G              | Grupo            |          |                     |
| 11211001                                               | Derecho de la persona y derecho de famili      | 1 74843              | Troncal / Básica V 1 2       | Cambio grupo     |          |                     |
| 11211002                                               | Derecho romano                                 | 1 74853              | Troncal / Básica × 1 2       | Cambio grupo     |          |                     |
| 11211004                                               | Derecho y factor religioso                     | 1 74851 🔽            | Troncal / Básica v 1 2       | Cambio grupo     |          |                     |
| 11211006                                               | Historia del derecho                           | 1 74831 🗹            | Troncal / Básica - 1 2       | Cambio grupo     |          |                     |
| 11211007                                               | Ordenamiento constitucional y derechos fi      | 1 74817 🔽            | Troncal / Básica 👻 1 2       | Cambio grupo     |          |                     |
| 11211008                                               | Teoría del derecho y argumentación jurídio     | 1 74861              | Troncal / Básica v 1 2       | Cambio grupo     |          |                     |
| 11211009                                               | Teoría y fundamentación de los derechos        | 1 74867              | Troncal / Básica v 1 3       | Cambio grupo     |          |                     |
| 11212019                                               | Instituciones y organización territorial del o |                      |                              | Cambio grupo     |          |                     |
| · · · · · · · · · · · · · · · · · · ·                  | l                                              |                      |                              | Cambio grupo     |          |                     |
| Actividad: A.T. 1                                      | 1211001                                        | Grupo: B             |                              |                  |          |                     |
| Clase: TEO                                             | CLASE TEORICA                                  |                      | Modo MODC                    | TEORICO          |          |                     |
|                                                        |                                                |                      |                              |                  |          |                     |
|                                                        |                                                |                      |                              | 00/07/0045       |          |                     |
| UNIVERSIDAD DE JA                                      | EN CC                                          | ONSULTA              |                              | LOPEZ(@UXXIAC)   |          |                     |
|                                                        |                                                |                      |                              |                  |          |                     |
|                                                        |                                                |                      |                              |                  |          |                     |
|                                                        |                                                |                      |                              |                  |          |                     |
|                                                        |                                                |                      |                              |                  |          |                     |
|                                                        |                                                |                      |                              |                  |          |                     |
|                                                        |                                                |                      |                              |                  |          |                     |
|                                                        |                                                |                      |                              |                  |          |                     |
|                                                        |                                                |                      |                              |                  |          |                     |
|                                                        |                                                |                      |                              |                  |          | ~                   |
| 📀 🙆 🚞 🖸 🤝                                              |                                                |                      |                              |                  | es 🔺 📢 📁 | 11:42<br>09/07/2015 |

Nos situamos encima de la línea de la asignatura que deseamos cambiar y pulsamos en el botón de cambio de grupo

|                                                          |                                                                                                    | and the second division of the second division of the second divisio |                     | _                  | _              | ŀ        | - 0 <b>- x</b>      |
|----------------------------------------------------------|----------------------------------------------------------------------------------------------------|----------------------------------------------------------------------------------------------------|---------------------|--------------------|----------------|----------|---------------------|
| Attps://academico.ujaen.es/forms/frmservlet?confi        | ig=ac_exp 🔎 🗕 🗖 🖒                                                                                                    | 🔋 🗙 👩 UNIVERSITA                                                                                                    | S XXI - ACADE ×     |                    | _              |          | ስ 🛧 🛱               |
| Archivo Edición Ver Favoritos Herramientas Ayuda         |                                                                                                    |                                                                                                    |                     |                    |                |          |                     |
| 🀅 🐘 Universidad de Jaén 🚷 google - Google Search 🙆 UNIVE | ERSITAS XXI - ACAD 🛛 🚸 Servicio de Identida                                                                                                    | ad de la 🥘 CLINI                                                                                                    | CA SANTA HELE       | 🗊 Comité de Aerobi | ilogía         |          |                     |
| Latinizia addination of                                  | Infrantis compositions Conversions Castling                                                                                                    | de enuese. Brotesor de                                                                                                    | motivini Acta Salic | Window             |                |          | *                   |
|                                                          | n in intervention School and School and Scho | 🕨 🔊 🔊 🗐 🚀                                                                                                    | ? 🛪 🛍 🖂 🕇           |                    |                |          |                     |
| 🙀 Cambio de grupo de act                                 | ividad por alumno                                                                                                    |                                                                                                    | • • • • • •         |                    | ± ⊡ ×          |          |                     |
| Cambio de gr                                             | upo de actividad                                                                                                    |                                                                                                    |                     |                    |                |          |                     |
| D N L alumno:                                            |                                                                                                    | ÁVIL                                                                                                    | 4                   | SARA               |                |          |                     |
| Plan de estudios:                                        | 112A Grado en Derecho                                                                                                    |                                                                                                    | ·                   |                    |                |          |                     |
| Número de orden:                                         | 1619                                                                                                    |                                                                                                    | Ai                  | ño académico: 20   | 14-15          |          |                     |
| Asignatura                                               |                                                                                                    | P.A Actividad Ppa                                                                                                    | I? Tipo             | Cur: Grupo         |                |          |                     |
| 11211001                                                 | Derecho de la persona y derecho de familia                                                                                                    | 1 74843 🔽                                                                                                    | Troncal / Básica 👻  | 12                 | Cambio grupo   |          |                     |
| 11211002                                                 | Derecho penal. Parte general                                                                                                    | 1 74857                                                                                                    | Troncal / Básica -  | 1 2                | Cambio grupo   |          |                     |
| 11211003                                                 | Derecho romano                                                                                                    | 1 74853                                                                                                    | Troncal / Básica -  | Cambio de grup     | o de actividad |          |                     |
| 11211004                                                 | Derecho y factor religioso                                                                                                    | 1 74851                                                                                                    | Troncal / Basica *  |                    | Cambio grupo   |          |                     |
| 11211007                                                 | Ordenamiento constitucional y derechos fu                                                                                                    | 1 74817                                                                                                    | Troncal / Básica    |                    | Cambio grupo   |          |                     |
| 11211008                                                 | Teoría del derecho v argumentación jurídic                                                                                                    | 1 74861                                                                                                    | Troncal / Básica -  | 1 2                | Cambio grupo   |          |                     |
| 11211009                                                 | Teoría y fundamentación de los derechos h                                                                                                    | 1 74867 🔽                                                                                                    | Troncal / Básica -  | 1 3                | Cambio grupo   |          |                     |
| 11212019                                                 | Instituciones y organización territorial del e                                                                                                    | 1 74823 🔽                                                                                                    | Obligatoria 👻       | 1 2                | Cambio grupo   |          |                     |
|                                                          |                                                                                                    |                                                                                                    | · · · ·             |                    | Cambio grupo   |          |                     |
|                                                          |                                                                                                    |                                                                                                    | ~                   |                    | Cambio grupo   |          |                     |
| Actividad: A.T. 112                                      | 211002                                                                                                    | Grupo: B                                                                                                    |                     |                    |                |          |                     |
| Clase: TEO                                               | CLASE TEORICA                                                                                                    |                                                                                                    | Modo                | MODO TEORICO       | ·              |          |                     |
|                                                          |                                                                                                    |                                                                                                    |                     |                    |                |          |                     |
| Identificador del grupo de                               | actividad.                                                                                                    |                                                                                                    |                     | 22                 | 09/07/2015     |          |                     |
| UNIVERSIDAD DÉ JAE                                       |                                                                                                    | DNSULTA                                                                                                    |                     | LOF                | EZ(@UXXIAC)    |          |                     |
|                                                          |                                                                                                    |                                                                                                    |                     |                    |                |          |                     |
|                                                          |                                                                                                    |                                                                                                    |                     |                    |                |          |                     |
|                                                          |                                                                                                    |                                                                                                    |                     |                    |                |          |                     |
|                                                          |                                                                                                    |                                                                                                    |                     |                    |                |          |                     |
|                                                          |                                                                                                    |                                                                                                    |                     |                    |                |          |                     |
|                                                          |                                                                                                    |                                                                                                    |                     |                    |                |          |                     |
|                                                          |                                                                                                    |                                                                                                    |                     |                    |                |          |                     |
|                                                          |                                                                                                    |                                                                                                    |                     |                    |                |          |                     |
|                                                          |                                                                                                    |                                                                                                    |                     |                    |                |          | -                   |
| 🕘 🙆 🚞 🖸 🤝                                                |                                                                                                    |                                                                                                    |                     |                    |                | es 🔺 📢 😂 | 11:42<br>09/07/2015 |

Se abre el desplegable y seleccionamos el grupo al que se va a cambiar el alumno. Pulsamos OK. Ya está realizado el cambio no hay que guardar la pantalla.

|                                            | _                                                 | Courses Name and                                      |                            |            |
|--------------------------------------------|---------------------------------------------------|-------------------------------------------------------|----------------------------|------------|
| - Diagonal Market Academico.ujaen.es/form: | s/frmservlet?config=ac_exp                        | 🔎 👻 🖴 💆 🗙 🏉 UNIVERSITAS XXI - ACADE                   | ×                          |            |
| Archivo Edición Ver Favoritos Herramier    | ntas Ayuda                                        |                                                       | lana and                   |            |
| 👍 🎎 Universidad de Jaén  8 google - Google | Search 🗿 UNIVERSITAS XXI - ACAD 🚸 Ser             | vicio de Identidad de Ia 🗿 CLINICA SANTA HE           | LE 💽 Comité de Aerobilogía |            |
|                                            |                                                   |                                                       |                            | A          |
| Definici                                   | ón calificaciones Definición convocatorias Convoc | catoria Gestión de grupos Profesor Firma Digital Acta | Salir Window               |            |
|                                            | V 🎱 🖸 🖸 🗉 🛤 📈 🌂 🖼                                 | I 4 4 4 <b>F F F</b> I 🖉 ? < 🛍                        |                            |            |
| Ng cam                                     | ibio de grupo de actividad por alumno             |                                                       | X G E                      |            |
| Ca                                         | imbio de grupo de actividad                       |                                                       |                            |            |
|                                            | D.N.I. alumno: 29618649                           | ÁVILA                                                 | SARA                       |            |
| Pla                                        | an de estudios: 112A<br>Grupo de asignatura       | ado en Derecho                                        | x                          |            |
| Nů                                         | mero de or                                        |                                                       | -15                        |            |
| Asig                                       | natura Find %                                     |                                                       | This string                |            |
|                                            | 11211 Código Descripción                          |                                                       |                            |            |
|                                            | 11211 1 A                                         |                                                       | mbio grupo                 |            |
|                                            | 11211                                             |                                                       | mbio grupo                 |            |
|                                            | 11211                                             |                                                       | mbio grupo                 |            |
|                                            | 11211                                             |                                                       | mbio grupo                 |            |
|                                            | 11211                                             |                                                       | mbio grupo                 |            |
|                                            | 11211                                             |                                                       | mbio grupo                 |            |
|                                            | 11212                                             |                                                       | nbio grupo                 |            |
|                                            |                                                   |                                                       | mbio grupo                 |            |
|                                            |                                                   |                                                       |                            |            |
| Ac                                         | tividad: A.1                                      |                                                       |                            |            |
|                                            | Clase: TE                                         | Eind QK Cancel                                        |                            |            |
|                                            |                                                   |                                                       |                            |            |
| Identif                                    | licador del grupo de actividad.                   |                                                       | es 09/07/2015              |            |
| UNIVE                                      | ERSIDAD DE JAEN                                   | CONSOLIA                                              | LOPEZ(@UXXIAC)             |            |
|                                            |                                                   |                                                       |                            |            |
|                                            |                                                   |                                                       |                            |            |
|                                            |                                                   |                                                       |                            |            |
|                                            |                                                   |                                                       |                            |            |
|                                            |                                                   |                                                       |                            |            |
|                                            |                                                   |                                                       |                            |            |
|                                            |                                                   |                                                       |                            |            |
|                                            |                                                   |                                                       |                            |            |
|                                            |                                                   |                                                       |                            | -          |
|                                            |                                                   |                                                       |                            | ES 11:43   |
|                                            |                                                   |                                                       |                            | 09/07/2015 |

Para tener información adicional sobre la gestión de los grupos, dentro de la pestaña de "Gestión de grupos" hay una opción de Grupos de Actividad que nos permite conocer el número, profesor y ocupación de los mismos. Hacemos la búsqueda por el año académico y código de la asignatura.

| Attps://academico.ujaen.es/f                 | iorms/frmservlet?config=ac_exp                                                               | - 🔒 🕿 C 🗙 🧭 UNIVERSITAS XXI - ACADE                                | ×                            |          | <b>→ →</b> |
|----------------------------------------------|----------------------------------------------------------------------------------------------|--------------------------------------------------------------------|------------------------------|----------|------------|
| Archivo Edición Ver Favoritos Herra          | mientas Ayuda<br>pole Search 🗿 UNIVERSITAS XXI ACAD 🌧 Servicio                               | de Identidad de la 🖉 CLINICA SANTA HELE                            | Comité de Aerobilogía        |          |            |
| Teb ::::: Oniversidad de Jaen 💽 google - doo |                                                                                              |                                                                    | 💽 connte de Aerobilogia      |          | *          |
| Bá                                           | sicos Impresión recibos Matrícula gentas Control garad<br>De 🖓 🎝 🕞 ன 📾 ன 🤉 (ad. ad. 😽 🔫 (ad. | os Estadísticas Ercinsorpsón Qitaprevia Salir W<br>I 🔍 🖣 🕨 📄 📄 🗍 🧭 | indow<br>- 🍞 ( 🛐 🛐 🔥 🚥       |          |            |
|                                              | Mantenimiento Grupos de actividad                                                            |                                                                    | ×a⊻                          |          |            |
|                                              | Grupo de Actividad                                                                           |                                                                    |                              |          |            |
|                                              | Peri. Acad. 2014-15 Asignatura 11211001                                                      |                                                                    | Imp. Plan/Centro             |          |            |
| Gr                                           | p. Actividad                                                                                 |                                                                    | j ocinio ricur.              |          |            |
|                                              | Dur                                                                                          | Turno                                                              |                              |          |            |
|                                              |                                                                                              | Activo Mat:                                                        | Virtual Idioma               |          |            |
|                                              | Aplicar Capacidad Capacidad                                                                  | Cap. Reservada Cap. min                                            | Agrupaciones                 |          |            |
|                                              | NIF inicial NIF final Aplicar cuotas                                                         | Tip.Límite                                                         | Conjuntos                    |          |            |
|                                              | Tip. Limitación Fnc. Verificación                                                            |                                                                    | Lim. Planes                  |          |            |
|                                              | Cuotas E-learning                                                                            |                                                                    |                              |          |            |
|                                              | Metatip. Limitación sobre DNI Alumno Cap. max.                                               | L. ini                                                             | L. fin.                      |          |            |
|                                              |                                                                                              |                                                                    |                              |          |            |
|                                              | DNIS                                                                                         |                                                                    |                              |          |            |
|                                              | DNIS                                                                                         | ,                                                                  |                              |          |            |
|                                              | Profesores Ocupación                                                                         | Grupo Actas Relación Grupos                                        |                              |          |            |
| añ<br>Ut                                     | lo academico<br>NIVERSIDAD DE JAEN                                                           | CONDICIONES                                                        | 09/07/2015<br>LOPEZ(@UXXIAC) |          |            |
| -                                            |                                                                                              |                                                                    |                              |          |            |
|                                              |                                                                                              |                                                                    |                              |          |            |
|                                              |                                                                                              |                                                                    |                              |          |            |
|                                              |                                                                                              |                                                                    |                              |          |            |
|                                              |                                                                                              |                                                                    |                              |          |            |
|                                              |                                                                                              |                                                                    |                              |          |            |
|                                              |                                                                                              |                                                                    |                              |          |            |
| 📀 🧀 🚞 📀                                      |                                                                                              |                                                                    |                              | ES 🔺 📢 🚏 | 11:44      |

| Composition of the second second seco |                            |
|----------------------------------------------------------------------------------------------------|----------------------------|
| Archivo Edición Ver Favoritos Herramientas Ayuda                                                                                                    |                            |
| 🍰 🎎 Universidad de Jaén 找 google - Google Search 🥘 UNIVERSITAS XXI - ACAD 🚸 Servicio de Identidad de Ia 🗿 CLINICA SANTA HELE 🚺 Comité de Aerobilogía                                                                                                    |                            |
| Buniversidad de Jaén  Joogle - Google Search  UNIVERSITAS XXI - ACAD                                                                                                    |                            |
| Profesores Ocupación Grupo Actas Relación Grupos<br>descripción<br>UNIVERSIDAD DE JAEN CONSULTA SOURCE SOURCE DOPOZQUES<br>LOPEZ(@UXXIAC)                                                                                                    |                            |
| 🔞 🦲 📋 🍳 📚 💁 🔛                                                                                                    | ES 🔺 🖷 11:46<br>09/07/2015 |

| A ttps://academico.ujaen.es/fr         | orms/frmse           | rvlet?config=ac_ | exp              | - م             | -     | 🗟 🖒 🗙 🎑 UNIVERSITAS XXI - A                 | CADE ×                                           |                |           |    |       | × □<br>≯ ☆ ∩        |
|----------------------------------------|----------------------|------------------|------------------|-----------------|-------|---------------------------------------------|--------------------------------------------------|----------------|-----------|----|-------|---------------------|
| Archivo Edición Ver Favoritos Herrar   | mientas A            | Ayuda            |                  |                 |       |                                             |                                                  |                |           |    |       |                     |
| 👍 🎎 Universidad de Jaén 🚷 google - Goo | gle Search           | UNIVERSITA       | S XXI - ACAD     | 🚸 Servicio d    | e Ide | entidad de Ia 🦉 CLINICA SAN                 | TA HELE 🚺 Comité d                               | le Aerobilogía |           |    |       |                     |
| Bás                                    | sicos įmpre          | sión recibos Mat | rícula gartas Ço | ontrol Listados | Est   | adisticas Breinscripción <b>Cita previa</b> | Şalir <u>W</u> indow                             |                |           |    |       |                     |
|                                        | 🕨 🖉 🍰<br>Consulta de | i i 🔁 📸 👘        | j   📑 🙀 🤻        | K 🖂 🛛 🔇         |       | ▲ ▶ ▶ ▶ [ 🛃 ? 🤜                             | <u>; () () () () () () () () () () () () () </u> | 🖞 <u>Å</u> 🚥   | K E X     |    |       |                     |
|                                        | Consulta de          |                  | o grupoo do mair |                 |       |                                             |                                                  |                | ~         |    |       |                     |
| 1                                      | Ocupac               | iones            |                  |                 | 1     |                                             |                                                  | 1              |           |    |       |                     |
|                                        | Ano acad             | 74843            | Grupo            |                 |       | Nombre                                      | Matriculado                                      | 3 Mat. Reser   | v         |    |       |                     |
|                                        | 2014-15              | 74843            | 2                |                 |       | Troncal / Básica                            | 1                                                | 38             | 0         |    |       |                     |
|                                        |                      |                  |                  |                 |       |                                             |                                                  |                |           |    |       |                     |
|                                        |                      |                  | <u> </u>         |                 |       |                                             |                                                  |                |           |    |       |                     |
|                                        |                      |                  |                  |                 |       |                                             |                                                  | _              | -8        |    |       |                     |
|                                        |                      |                  |                  |                 | 1     |                                             |                                                  |                | -         |    |       |                     |
|                                        |                      |                  |                  |                 |       |                                             |                                                  |                |           |    |       |                     |
|                                        |                      |                  |                  |                 |       |                                             |                                                  |                |           |    |       |                     |
|                                        |                      |                  |                  |                 |       |                                             | l                                                |                |           |    |       |                     |
|                                        | Asignat.             | (Act. Especif.)  | (11211001 - D    | )erecho de la   | pers  | sona y derecho de familia                   |                                                  | Imp. Plan/Ce   | ntro      |    |       |                     |
|                                        | Des. o               | rient. del grupo | A.T. 1121100     | )1              |       |                                             |                                                  |                |           |    |       |                     |
|                                        | Descrip              | ción asignatura  | : [B             |                 |       |                                             |                                                  |                |           |    |       |                     |
|                                        |                      |                  |                  |                 |       |                                             |                                                  |                |           |    |       |                     |
|                                        | Grup                 | as de Actividad  |                  |                 |       |                                             |                                                  |                |           |    |       |                     |
| A                                      | ño académic          | o (ej. 1997-98). |                  |                 |       |                                             |                                                  | es 09          | 0/07/2015 |    |       |                     |
| U                                      | NIVERSIDA            | D DE JAEN        |                  |                 |       | CONSULTA                                    | -                                                | LOPEZ          | OUXXIAC)  |    |       |                     |
|                                        |                      |                  |                  |                 |       |                                             |                                                  |                |           |    |       |                     |
|                                        |                      |                  |                  |                 |       |                                             |                                                  |                |           |    |       |                     |
|                                        |                      |                  |                  |                 |       |                                             |                                                  |                |           |    |       |                     |
|                                        |                      |                  |                  |                 |       |                                             |                                                  |                |           |    |       |                     |
|                                        |                      |                  |                  |                 |       |                                             |                                                  |                |           |    |       |                     |
|                                        |                      |                  |                  |                 |       |                                             |                                                  |                |           |    |       |                     |
|                                        |                      |                  |                  |                 |       |                                             |                                                  |                |           |    |       |                     |
|                                        |                      |                  |                  |                 |       |                                             |                                                  |                |           |    |       |                     |
| 🚳 🙆 📋 💈                                | <b></b>              | 8                |                  |                 |       |                                             |                                                  |                |           | ES | • • 🖬 | 11:46<br>09/07/2015 |

Finalizados los plazos establecidos en la Normativa de Matrícula serán los responsables de los Centros quien se encarguen del resto de las solicitudes, asimismo como los cambios de grupo de asignaturas bilingües.

La revisión y control de las solicitudes tramitadas por el Servicio de Gestión académica se hace a partir de un Excel obtenido por el Gestor de Contenidos y con el fin de evitar duplicidades. Éste se sube a la carpeta compartida del Servicio (Carabe) con indicación del estado de su solicitud y con el fin de que desde Atención al Usuario se pueda informar al alumno del estado de su solicitud.

Los responsables de los Centros podrán, así mismo, redistribuir los grupos si así lo consideran oportuno para conseguir su equilibrio antes del día 30 de septiembre,